# ProAuth Referrals Instructions

for In and Out-of-Network Referrals

Visit <u>ProAuth Documentation (martinspoint.org)</u> for ProAuth FAQs and more ProAuth Provider Information

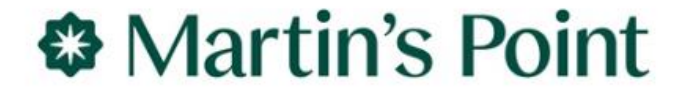

# Viewing Referrals

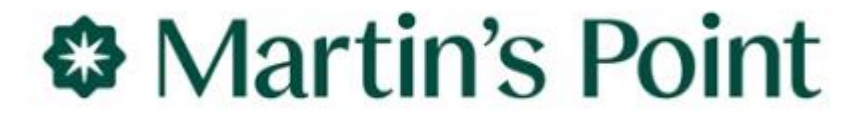

## **Viewing Referrals**

Important: You can only view referrals when the Requesting Provider or Servicing Provider are an exact match to a provider/location in your Provider Filter!!!

 Provider Filter - Select All or Individual Locations in your Provider Filter in the top right corner of your screen. (Button beside Provider Filter is gray when filter is not set.)

O

Das

Men

- 2. Filter By The date range of referrals is defaulted to a one week look back. Change the date to increase or decrease the date range.
- Member ID and Authorization Number – Use these fields to find referrals by Member ID or Authorization Number.
- 4. View Auth Details and Correspondence – Click on the Auth/Referral you want to view (will turn blue) and click to view the details or the correspondence.
- Extend Renew your referral each year by using the Extend button.

| UCTION            |                                                                    |                                                                                                    |                                                                                                    |                                                                                                    |                                                                                                    | 1                                    | PROVIDER FILTER (66/66)                                                                                                    |                                                                |
|-------------------|--------------------------------------------------------------------|----------------------------------------------------------------------------------------------------|----------------------------------------------------------------------------------------------------|----------------------------------------------------------------------------------------------------|----------------------------------------------------------------------------------------------------|--------------------------------------|----------------------------------------------------------------------------------------------------|----------------------------------------------------------------|
| Dashb             | oard                                                               |                                                                                                    |                                                                                                    |                                                                                                    |                                                                                                    | CREATE INPATIENT AUTHORIZ            | ZATION CREATE SERVICE/                                                                                                    | /PROCEDURE AUT                                                 |
|                   | Filter By                                                          |                                                                                                    |                                                                                                    |                                                                                                    |                                                                                                    |                                      |                                                                                                    |                                                                |
| Memb              | per ID                                                             | - 3 - A                                                                                                    | uthorization Number                                                                                                    |                                                                                                    |                                                                                                    |                                      |                                                                                                    |                                                                |
| 2 Date of         | of Service From Date                                               | Da                                                                                                    | ate of Service To Date                                                                                                    |                                                                                                    | Inpatient Service Types                                                                                                    |                                      | Service/Procedure Service                                                                                                    | Types                                                          |
| 09/26             | 6/2024                                                             | MM/DD/YYYY                                                                                                    |                                                                                                    |                                                                                                    |                                                                                                    | •                                    |                                                                                                    |                                                                |
|                   |                                                                    |                                                                                                    |                                                                                                    |                                                                                                    |                                                                                                    |                                      |                                                                                                    |                                                                |
| FILT<br>- Inc     | Ilude Closed TER RESET npatient Authorizations Summ                | lary                                                                                                    | Requested By Me                                                                                                    |                                                                                                    |                                                                                                    | 5                                    | 4                                                                                                    |                                                                |
| FiLT<br>— Ir      | Itee Closed TER RESET npatient Authorizations Summ                 | ary                                                                                                    | Requested By Me                                                                                                    |                                                                                                    |                                                                                                    | 5<br>Extend                          | VIEW AUTH DETAILS                                                                                                    | VIEW CORRES                                                    |
| FiLT<br>- Ir      | Ilude Closed TER RESET npatient Authorizations Summ Member Name 🗘  | ary<br>Authorization # ♦                                                                                                    | Requested By Me Determination Status 🗘                                                                                                    | From Date 🗢                                                                                                    | To Date 🗢                                                                                                    | 5<br>EXTEND                          | VIEW AUTH DETAILS                                                                                                    | VIEW CORRES                                                    |
| Fill<br>- In      | Ilude Closed TER RESET npatient Authorizations Summ Member Name \$ | Authorization # \$                                                                                                    | Requested By Me       Determination Status \$       Approved                                                                                                    | From Date 🗢<br>10/03/2024                                                                                                    | To Date �<br>10/10/2024                                                                                                    | 5<br>EXTEND<br>Servicing Facility 🗢  | VIEW AUTH DETAILS<br>Diagnosis Code<br>N39.0                                                                                                | VIEW CORRES                                                    |
| FILE<br>- In      | Iude Closed TER RESET npatient Authorizations Summ Member Name     | Authorization # \$                                                                                                    | Requested By Me       Determination Status        Approved       Denied                                                                                                    | From Date \$ 10/03/2024 10/01/2024                                                                                                    | To Date ♦<br>10/10/2024<br>10/08/2024                                                                                                    | 5<br>EXTEND<br>Servicing Facility \$ | VIEW AUTH DETAILS<br>Diagnosis Code<br>N39.0<br>W19.XXXA                                                                                    | VIEW CORRES<br>State<br>Op                                     |
| FILT<br>- In      | Iude Closed TER RESET npatient Authorizations Summ Member Name \$  | Authorization #<br>IP01<br>IP01<br>IP01<br>IP01                                                                                         | Requested By Me       Determination Status        Approved       Denied       Pending                                                                                                    | From Date<br>10/03/2024<br>10/01/2024<br>10/01/2024                                                                                     | To Date ♦<br>10/10/2024<br>10/08/2024<br>10/08/2024                                                                                                    | Servicing Facility                   | 4<br>VIEW AUTH DETAILS<br>Diagnosis Code ≎<br>N39.0<br>W19.XXXA<br>I63.9                                                                    | VIEW CORRES<br>Stat<br>OI<br>OI                                |
| FILT<br>- In<br>0 | Iude Closed  TER RESET  npatient Authorizations Summ  Member Name  | Authorization #<br>IP01<br>IP01<br>IP01<br>IP01<br>IP01<br>IP01                                                                         | Requested By Me       Determination Status \$       Approved       Denied       Pending       Approved                                                                                                    | From Date<br>10/03/2024<br>10/01/2024<br>10/01/2024<br>10/01/2024                                                                       | To Date ♦<br>10/10/2024<br>10/08/2024<br>10/08/2024<br>10/08/2024                                                                                                    | Servicing Facility                   | 4<br>VIEW AUTH DETAILS<br>Diagnosis Code ≎<br>N39.0<br>W19.XXXA<br>I63.9<br>I95.1                                                           | VIEW CORRES<br>Statu<br>Op<br>Op<br>Op                         |
| FILT<br>- In      | Ilude Closed TER RESET npatient Authorizations Summ Member Name    | Authorization # ¢<br>IP01<br>IP01<br>IP01<br>IP01<br>IP01<br>IP01<br>IP01                                                               | Requested By Me       Determination Status \$       Approved       Denied       Pending       Approved       Pending       Approved       Pending                                                                                                    | From Date<br>10/03/2024<br>10/01/2024<br>10/01/2024<br>10/01/2024<br>10/01/2024                                                         | To Date ♦<br>10/10/2024<br>10/08/2024<br>10/08/2024<br>10/08/2024<br>10/08/2024                                                                                                    | Servicing Facility \$                | 4<br>VIEW AUTH DETAILS<br>Diagnosis Code ≎<br>N39.0<br>W19.XXXA<br>I63.9<br>I95.1<br>K56.609                                                | VIEW CORRES<br>State<br>Op<br>Op<br>Op<br>Op                   |
| FILI              | Iude Closed  TER RESET  npatient Authorizations Summ  Member Name  | Authorization # ¢<br>IP01<br>IP01<br>IP01<br>IP01<br>IP01<br>IP01<br>IP01<br>IP01<br>IP01                                               | Requested By Me       Determination Status \$       Approved       Denied       Pending       Approved       Pending       Pending       Pending       Pending       Pending       Pending                                                                 | From Date<br>10/03/2024<br>10/01/2024<br>10/01/2024<br>10/01/2024<br>10/01/2024<br>10/01/2024                                           | To Date ◆           10/10/2024           10/08/2024           10/08/2024           10/08/2024           10/08/2024           10/08/2024           10/08/2024                                                                                     | Servicing Facility \$                | 4<br>VIEW AUTH DETAILS<br>Diagnosis Code ≎<br>N39.0<br>W19.XXXA<br>I63.9<br>I95.1<br>K56.609<br>E11.628                                     | VIEW CORRES<br>State<br>Op<br>Op<br>Op<br>Op<br>Op             |
|                   | Iude Closed  TER RESET  npatient Authorizations Summ  Member Name  | Authorization # ¢ IP01 IP01 IP01 IP01 IP01 IP01 IP01 IP01                                                                               | Determination Status        Determination Status       Denied       Denied       Pending       Approved       Pending       Approved       Pending       Approved       Approved                                                                           | From Date<br>10/03/2024<br>10/01/2024<br>10/01/2024<br>10/01/2024<br>10/01/2024<br>10/01/2024<br>09/30/2024                             | To Date ◆           10/10/2024           10/08/2024           10/08/2024           10/08/2024           10/08/2024           10/08/2024           10/08/2024           10/08/2024           10/08/2024           10/08/2024                      | Servicing Facility \$                | 4<br>VIEW AUTH DETAILS<br>Diagnosis Code ≎<br>N39.0<br>W19.XXXA<br>I63.9<br>I95.1<br>K56.609<br>E11.628<br>I21.4                            | VIEW CORRES<br>State<br>Op<br>Op<br>Op<br>Op<br>Op<br>Op       |
|                   | Ilude Closed  TER RESET  npatient Authorizations Summ  Member Name | Authorization # ¢ IP01 IP01 IP01 IP01 IP01 IP01 IP01 IP01                                                                               | Determination Status       Determination Status       Denied       Denied       Pending       Approved       Pending       Pending       Approved       Approved       Approved       Approved       Approved                                              | From Date<br>10/03/2024<br>10/01/2024<br>10/01/2024<br>10/01/2024<br>10/01/2024<br>10/01/2024<br>09/30/2024<br>09/30/2024               | To Date ◆           10/10/2024           10/08/2024           10/08/2024           10/08/2024           10/08/2024           10/08/2024           10/08/2024           10/08/2024           10/08/2024           10/07/2024           10/07/2024 | Servicing Facility 🕈                 | 4<br>VIEW AUTH DETAILS<br>Diagnosis Code ≎<br>N39.0<br>W19.XXXA<br>163.9<br>195.1<br>K56.609<br>E11.628<br>121.4<br>121.4<br>Z47.1          | VIEW CORRES<br>State<br>Op<br>Op<br>Op<br>Op<br>Op<br>Op<br>Op |
|                   | Ilude Closed  TER RESET  npatient Authorizations Summ  Member Name | Authorization #<br>IP01<br>IP01<br>IP01<br>IP01<br>IP01<br>IP01<br>IP01<br>IP01<br>IP01<br>IP01<br>IP01<br>IP01<br>IP01<br>IP01<br>IP01 | Determination Status       Determination Status       Denied       Denied       Pending       Approved       Pending       Pending       Approved       Approved       Approved       Approved       Approved       Approved       Approved       Approved | From Date<br>10/03/2024<br>10/01/2024<br>10/01/2024<br>10/01/2024<br>10/01/2024<br>10/01/2024<br>09/30/2024<br>09/30/2024<br>09/30/2024 | To Date ◆           10/10/2024           10/08/2024           10/08/2024           10/08/2024           10/08/2024           10/08/2024           10/08/2024           10/07/2024           10/07/2024           10/07/2024                      | Servicing Facility 🕈                 | 4<br>VIEW AUTH DETAILS<br>Diagnosis Code ≎<br>N39.0<br>W19.XXXA<br>163.9<br>195.1<br>K56.609<br>E11.628<br>121.4<br>121.4<br>247.1<br>R53.1 | VIEW CORRES<br>State<br>Op<br>Op<br>Op<br>Op<br>Op<br>Op<br>Op |

# **Entering Referrals**

- The Service Types (Referral Network or Referral NON Network) must match to the network status of the Servicing Provider. If they do not match you will see a message telling you to update the Service Type to match the status of the Servicing Provider. (You will not be able to move to the next screen without changing the Service Type.)
- NON Network (out-of-network) additional entry steps are in blue.

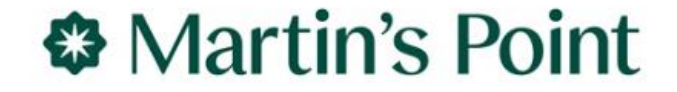

### **ProAuth** <u>Out of Network</u> Referral Request – <u>Initial Screen</u> Entry Instructions

- 1) Service Type = Select Referral NON Network
- 2) Place of Service = Select Office or Outpatient Hospital
- Primary Diagnosis = Enter ICD-10 code (secondary diags can be entered on another screen)
- 4) Primary Procedure = Code REFER will auto-populate (this is only code that should be used on a Referral request)
- Requested Units = Enter # of months referral will be needed (no more than 12 will be approved)
- 6) Unit = Select Months
- 7) Start Date = Use today's date
- 8) End Date = no more than 12 months after Start Date
- 9) Servicing Provider = Use the service location of the specialist
- Next Click on Next to move to see requirements and move to second screen

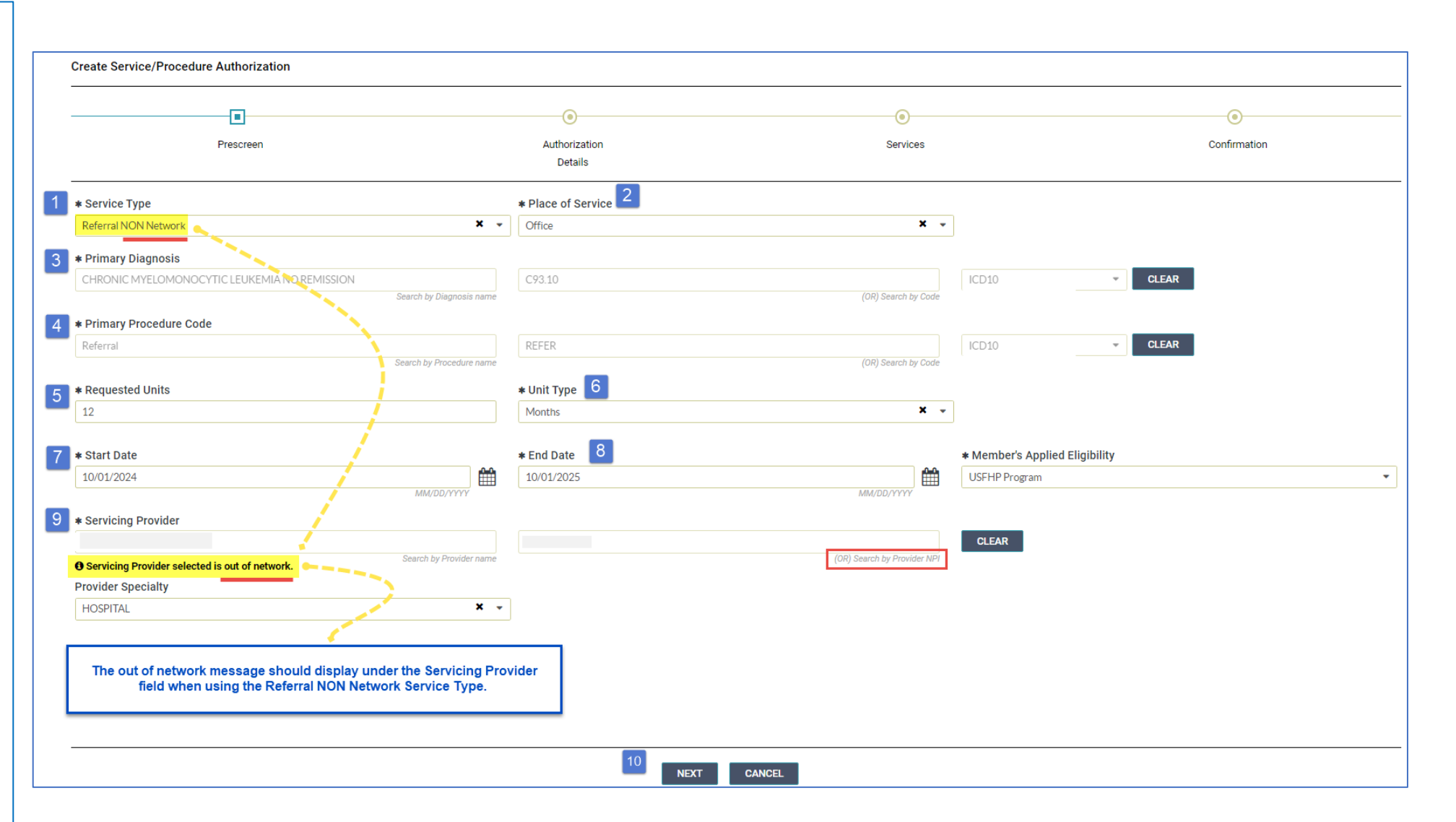

### **ProAuth** In Network Referral Request – Initial Screen Entry Instructions

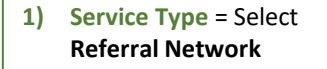

- 2) Place of Service = Select Office or Outpatient Hospital
- 3) Primary Diagnosis = Enter ICD-10 code (secondary diags can be entered on another screen)
- 4) Primary Procedure = Code REFER will auto-populate (this is only code that should be used on a Referral request)
- Requested Units = Enter # of months referral will be needed (no more than 12 will be approved)
- 6) Unit = Select Months
- 7) Start Date = Use today's date
- 8) End Date = no more than 12 months after Start Date
- 9) Servicing Provider = Use the service location of the specialist
- Next Click on Next to move to see requirements and move to second screen

| Prescreen                                     | Authorization<br>Details    | Services                    | Confirmation   |
|-----------------------------------------------|-----------------------------|-----------------------------|----------------|
| ★ Service Type                                | * Place of Service 2        |                             |                |
| Referral Network                              | ×   Office                  | × -                         |                |
| * Primary Diagnosis                           |                             |                             |                |
| CHRONIC MYELOMONOCYTIC LEUKEMIA NO REMISSION  | C93 10                      | ICD10                       | CLEAR          |
| Search by D                                   | agnosis name                | (OR) Search by Code         |                |
| * Primary Procedure Code                      |                             |                             |                |
| Referral                                      | REFER                       | ICD10                       | - CLEAR        |
| Search by Pr                                  | ocedure name                | (OR) Search by Code         |                |
| * Requested Units                             | * Unit Type 🙆               |                             |                |
| 12                                            | Months                      | × -                         |                |
|                                               |                             |                             |                |
| * Start Date                                  | * End Date 8                | * Member's Appli            | ed Eligibility |
| 10/01/2024                                    | 10/01/2025                  | USFHP Program               |                |
| MM/DL                                         | 1/1/1/1                     | MM/DD/YYYY                  |                |
| * Servicing Provider                          |                             |                             |                |
| MAINEHEALTH                                   | 1629761978                  | CLEAR                       |                |
| Provider Specialty                            | rovider name                | (ok) Search by Provider NP1 |                |
| MULTISPECIALTY                                | × -                         |                             |                |
|                                               |                             |                             |                |
|                                               |                             |                             |                |
| For in network referrals use Referral Network | as the Service Type and no  |                             |                |
| out of network warning should show below t    | ne servicing Frovider held. |                             |                |
|                                               |                             |                             |                |
|                                               |                             |                             |                |

### **ProAuth Referral Request – <u>Second Screen</u>** Entry Instructions

- 1) Urgency Level = Select appropriate level (See urgency definitions by clicking on Blue box beside the dropdown options)
- Out-of-Network Reason = Select most applicable option from the list (Additional information can be provided on the Add Note screen)
- 3) Requesting Provider = Use a Service Location in your Provider Filter (You will enter the referring provider's info on the Add Note screen)
- 4) Requesting Provider Contact Name = Enter name of who to contact for questions
- 5) Requesting Provider Contact Number = Enter phone # for who we should call if we have questions or need more information
- 6) Requesting Provider Fax Number = Enter Fax # to use if we need to send you information
- 7) Secondary diagnosis = Enter any additional relevant diagnoses
- 8) Add Note = See instructions on page 8
- 9) Add Attachment = See instructions on page 9
- 10) Provider Specialty = Important! This field needs to be completed to approve your request. Select the closest match and if needed, add additional info on the Add Note screen.
- 11) Next Click on Next to move to see requirements and move to the Review screen

| Create Service/Procedure Authorization                                                    |                          | *A Note and                                              | an Attachment are required. ADD NOTE ADD ATTACH |
|-------------------------------------------------------------------------------------------|--------------------------|----------------------------------------------------------|-------------------------------------------------|
|                                                                                           |                          |                                                          | 8 9                                             |
| Prescreen                                                                                 | Authorization<br>Details | Services                                                 | Confirmation                                    |
| Authorization Details                                                                     |                          |                                                          |                                                 |
| Level of Urgency Prospective Non Urgent                                                   | URGENCY DEFINITION       | * Out of Network Reason                                  |                                                 |
| * Requesting Provider<br>RICHARDS, SAMANTHA                                               | 1689960114               | Search All Providen                                      | CLEAR                                           |
| * Requesting Provider Contact Name                                                        | earch by Provider name   | (UK) Search by Prowder NP1                               |                                                 |
| Requesting Provider Contact Number                                                        |                          | 6 * Requesting Provider Fax Number<br>+ 1 (888) 888-8888 |                                                 |
| Servicing Provider Contact Number<br>+1 (999) 999-9999 x9999                              |                          | Servicing Provider Fax Number<br>+ 1 (999) 999-9999      |                                                 |
| Secondary diagnosis 7<br>SEC & UNS MALIG NEOLYMPH NODES HEAD FACE & NECK<br>Search by Dir | C77.0                    | (OR) Search by Code                                      | ✓ CLEAR +                                       |
| Episode of Care Type                                                                      |                          |                                                          |                                                 |
| Provider Specialty                                                                        |                          |                                                          |                                                 |

#### **ProAuth Referral Request – <u>Add Note</u> Instructions**

- 1) Instructions = Provides information on referrals.
- \*Specialty Field Attestation\* = Built in reminder to enter the Specialty Type to which you are referring. This is needed for immediate approval of your request. If you do not fill out this field your network referral will not auto-approve.
- Referring Provider Name = Enter the individual referring provider's name and credentials (MD/DO/NP/PA). The service location of the referring provider should be used in the Requesting Provider field.
- 4) Referring Provider NPI = Enter referring provider's NPI #
- 5) Additional Referral Information = Use this field to provider more information about the specialist. You should enter the Service Location of the specialist's office in the Servicing Provider field.
- 6) Save = Click on Save button to save the information you have entered.

#### **Non Network Referrals**

- Do not auto-approve.
- Are reviewed for the need to be seen by an out-of-network specialist.
- Enter information in the required field explaining the reason the member is being referred out-of-network.

| Add Note                                                                                                    |               |
|----------------------------------------------------------------------------------------------------|---------------|
| Instructions Note: 1                                                                                                    |               |
| Acupuncture and Chiropractic Services are not covered.                                                                                                    |               |
| •Mental/Behavioral Health services are managed by BHCP (888-812-7335).                                                                                                    |               |
| •No referral is required for services that require authorization (e.g., ABA, Dental, Drugs)                                                                                                    |               |
| •OB/GYN, Optometry/Ophthalmology, PT (under 18), OT, and Speech services do NOT require a referral when provided by network<br>NON-network providers may request the standard network cost share by submitting and authorization. | k providers.  |
| •Referrals are NOT needed for DME, Orthotics/Prosthetics, or Diagnostic Testing. Servicing providers should verify code specific<br>authorization requirements.                                                                   |               |
| •Remember to enter the specialty provider location (not the individual provider) as the Servicing Provider. This allows your referra<br>all providers within the specialty office.                                                | al to apply t |
| If you are referring to a specific provider within a location, use the Additional Information box below to enter the provider details.                                                                                            |               |
| *Specialty Field Attestation * 🚖                                                                                                    |               |
| I understand that if I enter a Specialty Type in the Specialty Type dropdown field at the bottom of this page my request may be im<br>approved. If this field is blank my request will NOT receive immediately approval.          | nmediately    |
| I understand the specialty type requirements                                                                                                    | -             |
| Referring provider name                                                                                                    |               |
|                                                                                                    |               |
| * Referring provider NPI                                                                                                    |               |
|                                                                                                    |               |
|                                                                                                    |               |
| Additional Referral Information: 5                                                                                                    |               |
|                                                                                                    |               |
|                                                                                                    |               |
|                                                                                                    |               |
| 6                                                                                                    |               |
| SAVE CANCEL                                                                                                    |               |

#### **ProAuth Referral <u>NON Network</u> Request – <u>Add Attachment</u> Instructions**

- File = Attach RECENT and RELEVANT records using the BROWSE button. (Note - File names can contain alphanumeric characters, dashes, and underscores) You can attach more than one file but can only add one file at a time.
- 2) Document Type= Select Medical Records from the dropdown list.
- 3) Comment = Use this field to enter information to call out specific information of importance in the medical records you attach (e.g., See page 2 of the consult note or see visit note dated 8/31/23...)
- ADD = Click the ADD button to save the attached document to your request (Documents will not stay attached if you do not hit the Add button.)
- 5) REMOVE = Click to highlight a file and then you can click the REMOVE button to delete it.
- CLOSE = Click on the CLOSE button once you have completed attaching medical records.

| File 1                                                                                                    |                                                                                           |                                                                         |
|----------------------------------------------------------------------------------------------------|-------------------------------------------------------------------------------------------|-------------------------------------------------------------------------|
|                                                                                                    |                                                                                           | BROWSE                                                                  |
|                                                                                                    | Filenames                                                                                 | can contain alphanumeric characters, dashes, and underscores.           |
|                                                                                                    |                                                                                           | •                                                                       |
|                                                                                                    |                                                                                           |                                                                         |
| omment 3                                                                                                    |                                                                                           |                                                                         |
| _                                                                                                    |                                                                                           |                                                                         |
|                                                                                                    |                                                                                           |                                                                         |
|                                                                                                    |                                                                                           |                                                                         |
|                                                                                                    |                                                                                           |                                                                         |
|                                                                                                    |                                                                                           |                                                                         |
|                                                                                                    |                                                                                           |                                                                         |
| ADD                                                                                                    |                                                                                           |                                                                         |
| ADD 4                                                                                                    |                                                                                           | 5 REMOVE                                                                |
| ADD 4<br>ttached Files (3)                                                                                  |                                                                                           | 5 REMOVE                                                                |
| ADD 4<br>ttached Files (3)                                                                                  | Document Type                                                                             | 5 REMOVE<br>Comment                                                     |
| ADD 4<br>ttached Files (3)<br>File<br>PCP Office Visits.docx                                                | Document Type<br>Medical Records                                                          | 5 REMOVE<br>Comment                                                     |
| ADD 4<br>ttached Files (3)<br>File<br>PCP Office Visits.docx<br>Imaging and Labs.docx                       | Document Type<br>Medical Records<br>Medical Records                                       | 5 REMOVE<br>Comment                                                     |
| ADD 4<br>ttached Files (3)<br>File<br>PCP Office Visits.docx<br>Imaging and Labs.docx<br>Consult Notes.docx | Document Type<br>Medical Records<br>Medical Records<br>Medical Records                    | 5 REMOVE<br>Comment<br>See pg 4 for specialist's recommendations        |
| ADD 4<br>ttached Files (3)<br>File<br>PCP Office Visits.docx<br>Imaging and Labs.docx<br>Consult Notes.docx | Document Type<br>Medical Records<br>Medical Records<br>Medical Records<br>Medical Records | Emove         Comment         See pg 4 for specialist's recommendations |

#### ProAuth Referral Request – Final Steps

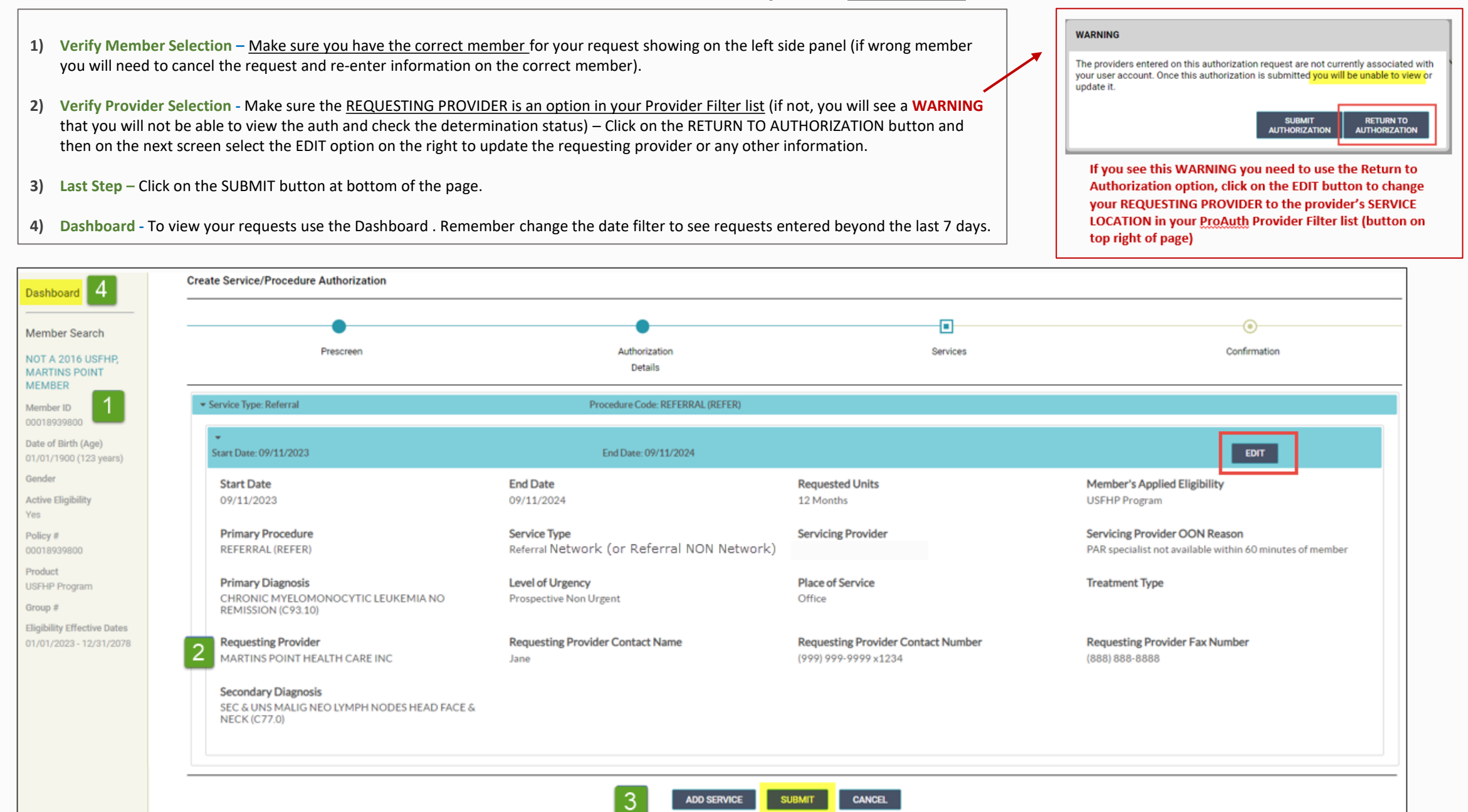